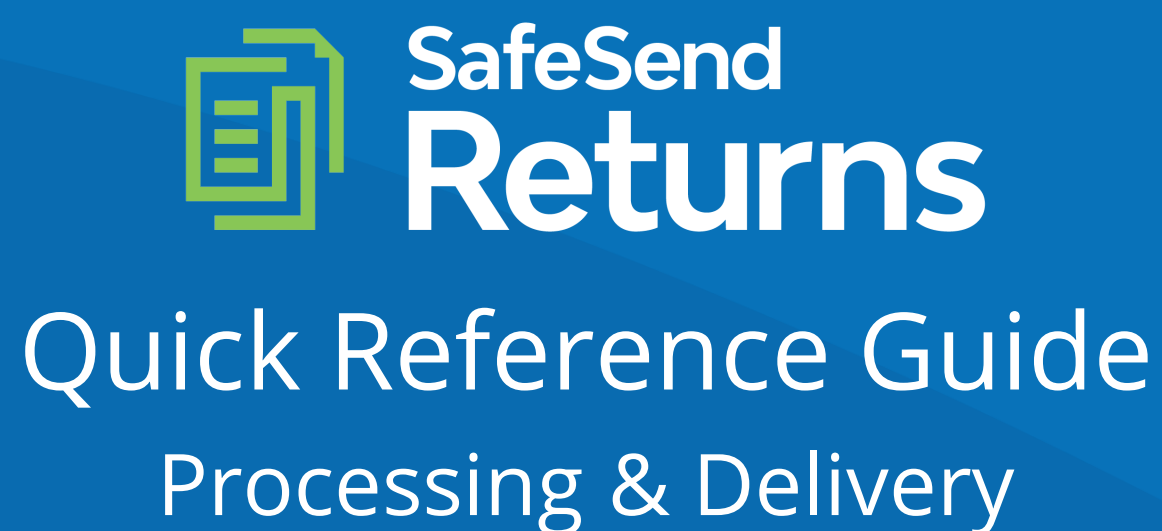

safesend.com

|   | JHW Ac                           | countancy LLC               |                  |                |               |                                               |                 | 📤 Help <b>?</b> Helle | o, Henry Darger 🏼 🌣 |
|---|----------------------------------|-----------------------------|------------------|----------------|---------------|-----------------------------------------------|-----------------|-----------------------|---------------------|
| × | II Assignments<br>Assign 💼 Delee | te 👂 Set Access             | C                | •              |               | ck Upload:<br>sed on your<br>n's tax<br>tware |                 |                       |                     |
|   | Name 🖡                           | Client ID                   | ERO / Signer     | Assigned To    | Status 🖘      | Date -                                        | Туре 🖘          | Tax Year 🖡            |                     |
|   | Name                             | Client ID                   | ERO / Signer     | Assigned To    | Select Status | ▼ Select Uploaded Date Limit ∨                | Select Type 🗸 🗸 | Select Tax Year 🗸     | Action              |
| [ | Bishop, Elizabeth                | NY_CA_01-01-1953_9984       | Henry Darger     | John Darnielle | PROCESSING    | 11/18/2020                                    | 1040            | 2019                  | 🕈 🖽 🗙 🚥             |
| > | Coltrane, Betty                  | MA_CA_01-01-1955_6504       | Jonathan Richman |                | READY         | 11/18/2020                                    | 1040            | 2019                  | 🖽 🗙 🚥               |
| [ | Lomax, Alan                      | AZ_CA_01-01-1970_3215_CA_NR | Betty Davis      |                | READY         | 11/18/2020                                    | 1040            | 2019                  | 🛷 🖽 🗙 🚥             |

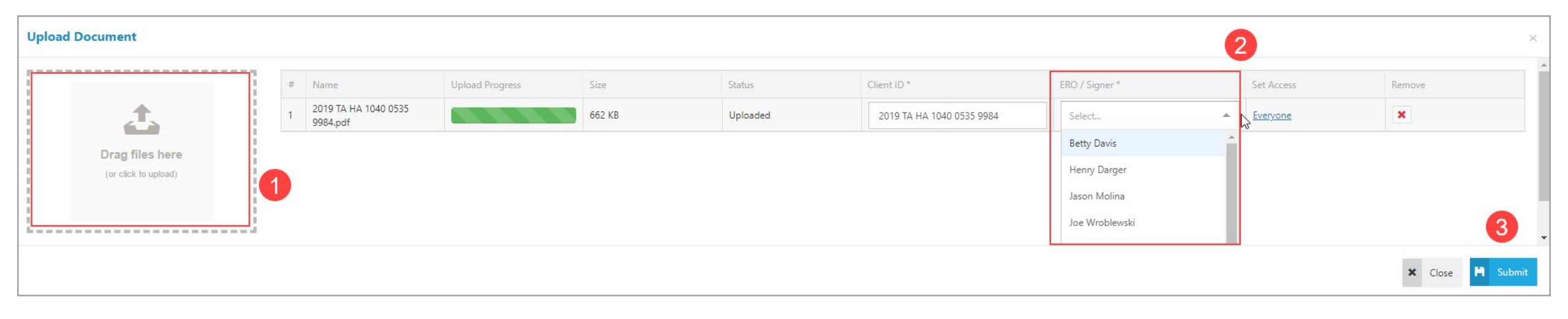

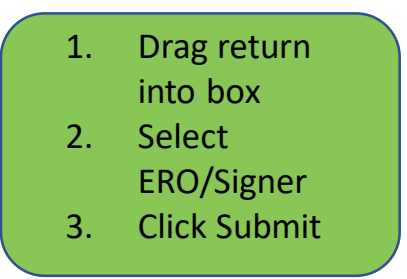

| <b>≗</b> Assign <b>1</b>                    | Delete 👂 Set Access         |                  |                |                 |                                |               | u                 | GS UT CCH           |
|---------------------------------------------|-----------------------------|------------------|----------------|-----------------|--------------------------------|---------------|-------------------|---------------------|
| Search                                      |                             |                  | C              |                 |                                |               |                   | <u>×</u> × <u>×</u> |
| Name 🖘                                      | Client ID                   | ERO / Signer 🖘   | Assigned To    | Status 🖘        | Date 🖘                         | Туре 🖙        | Tax Year 🖘        |                     |
| Name                                        | Client ID                   | ERO / Signer     | Assigned To    | Select Status 🔻 | Select Uploaded Date Limit 🗸 🗸 | Select Type 🗸 | Select Tax Year 🗸 | Action              |
| AASTER, TROY                                | 2019 TA HA 1040 0535 9984   | Henry Darger     |                | READY           | 12/03/2020                     | 1040          | 2019              | 🗣 🖽 🗙 🚥             |
| Bishop, Elizabeth                           | NY_CA_01-01-1953_9984       | Henry Darger     | John Darnielle | PROCESSING      | 11/18/2020                     | 1040          | 2019              | 📌 🖪 🗙 …             |
| Coltrane, Betty                             | MA_CA_01-01-1955_6504       | Jonathan Richman |                | READY           | 11/18/2020                     | 1040          | 2019              | 📌 🖪 🗙               |
| Lomax, Alan                                 | AZ_CA_01-01-1970_3215_CA_NR | Betty Davis      |                | READY           | 11/18/2020                     | 1040          | 2019              | 📌 🖪 🗙               |
| Showing <b>1</b> to <b>4</b> of <b>4</b> en | tries                       |                  |                |                 |                                |               |                   | 1                   |

## 1. Click to Process return

| Client Info                                                  | Group                         | Transmittals                                                   | Tax Returns                         | E-File                                         | Addition                                        | al E-Sign Documents                                                | Vouchers                                                                   | Attachm         | Delivery Options                   |
|--------------------------------------------------------------|-------------------------------|----------------------------------------------------------------|-------------------------------------|------------------------------------------------|-------------------------------------------------|--------------------------------------------------------------------|----------------------------------------------------------------------------|-----------------|------------------------------------|
| Client Details                                               | ~                             | 1 2 3 4 5 >                                                    | <b>» »</b> 1/5                      |                                                |                                                 |                                                                    | <b>a</b> Q                                                                 | + Return Info   | ormation                           |
| 📩 Form 1040 - U.S. Ind                                       | lividual Income T             | 60057874                                                       | 999003 KBA14                        |                                                | 23                                              |                                                                    | -                                                                          | — Taxpayer      |                                    |
| Refunds & Payments                                           | Due                           | 5 <b>1040</b> Department of the U.S. Individ                   | Treasury - Internal Revenue Service | <sup>99</sup> 2019                             | OMB No. 1545-007                                | 4                                                                  |                                                                            | Name            | TROY AASTER                        |
| <ul> <li>California</li> <li>District of Columbia</li> </ul> | (\$800.00) ×<br>(\$1740.00) × | Filing Status Single X                                         | Married filing jointly I Married    | filing separately (MFS)                        | Head of household (H                            | OH) Qualifying widow(e                                             | r staple in this space<br>r) (QW)<br>erson is                              | SSN             | 574-07-0535                        |
| P Federal                                                    | (\$52820.00) ×                | one box. a child but not yo<br>Your first name and middle init | ur dependent. ►<br>ial Last         | name                                           |                                                 | Your social                                                        | security number                                                            | Address         | 785 SPITZ BLVD                     |
| 🍰 Arizona                                                    | \$3646.00 🗙                   | If joint return, spouse's first na HOLLY                       | me and middle initial Last          | name<br>DERSON                                 |                                                 | Spouse's so<br>307 5                                               | 2 9984                                                                     | City            | BRISBANE                           |
| Added Refunds                                                | +<br>tent                     | Home address (number and st<br>785 SPITZ BLVD                  | reet). If you have a P.O. box, s    | ee instructions.                               |                                                 | Apt. no. Presidentia<br>Check here if you,<br>jointly, want \$3 to | Election Campaign<br>or your spouse if filing<br>go to this fund. Checking | State           | CA 👻                               |
|                                                              |                               | City, town or post office, state, and<br>BRISBANE, CA 94       | ZIP code. If you have a foreign ad  | idress, also complete space                    | s below (see instruction                        | S). a box below will n<br>tax or refund.                           | otchange your                                                              | Zip             | 94005                              |
| 1. Confirm                                                   | m that                        | Standard Someone can clai                                      | m: You as a dependent               | Your spouse as a de                            | pendent                                         | see instructi                                                      | ons and √ here▶                                                            | DOB             | MM/DD/YYYY ×                       |
| Refund                                                       | ds & Payments                 | Deduction Spouse item                                          | izes on a separate return or yo     | ou were a dual-status alie                     | en                                              |                                                                    |                                                                            | Mobile ?        | Select 🔻 () -                      |
| Due ar                                                       | e accurate                    | Age/Blindness You: Were b<br>Dependents (see instructions)     | orn before January 2, 1955 //       | Are blind Spouse:<br>2) Social security number | Was born before Janu<br>(3) Relationship to you | (4) √ if qualifies for (se<br>Child tax credit Cre                 | e instructions):<br>dit for other dependents                               | Email           | safesenddemo1@gmail.com            |
| email a<br>(mobile                                           | address<br>number can be      |                                                                |                                     |                                                |                                                 |                                                                    |                                                                            | Deceased        |                                    |
| entered<br>using M                                           | l here if firm is<br>IFA)     | 1 Wages, s<br>2a Tax,exem                                      | alaries, tips, etc. Attach Form(s   | s) W-2                                         | St<br>Taxable interest. Attach                  | mt 1 1<br>Sch. 2b                                                  | 130000.                                                                    | = <u>Spouse</u> |                                    |
|                                                              | 1                             | Standard 3a Qualified                                          | dividends 3a                        |                                                | Ordinary dividends: Afta<br>b B if required     | ch Sch. 3b                                                         | 50000.                                                                     | Name            | HOLLY ANDERSON                     |
|                                                              |                               |                                                                |                                     |                                                |                                                 |                                                                    |                                                                            | < Previ         | ous 🔸 Next 🎽 Save & Close 🗸 Finish |

| Client Info          | Group           | Transmittals          | Tax Returns               | E-File         | Additional E-Sign Documents | Vouchers      | Attachments                         | Delivery Options        |
|----------------------|-----------------|-----------------------|---------------------------|----------------|-----------------------------|---------------|-------------------------------------|-------------------------|
| Transmittals         | «               | <b>&lt;</b> 1 2 3 4 5 | <b>&gt; &gt;&gt;</b> 1 /7 |                |                             | Move To 🔻 🗐 🔍 | <ul> <li>Signature Stamp</li> </ul> |                         |
| 🔲 Transmittal [ 6 ]  |                 |                       |                           |                |                             | ~             | Henry Darger                        | ~                       |
| Transmittal [7]      |                 |                       |                           |                |                             |               | Add Signature Sterre                | 0                       |
| Transmittal [ 8 ]    |                 |                       |                           |                |                             |               | Add Signature Stamp                 |                         |
| Transmittal [ 9 ]    |                 |                       |                           |                |                             |               |                                     |                         |
| Transmittal [ 10 ]   |                 |                       |                           |                |                             |               | N                                   |                         |
| 🔳 Transmittal [ 11 ] |                 |                       |                           |                |                             |               | 6                                   |                         |
| Transmittal [ 12 ]   |                 |                       |                           |                |                             |               |                                     |                         |
| Manually Added V     | ouchers 🚹       | January               | 6, 2020                   |                |                             |               |                                     |                         |
| District of Columb   | i (\$1740.00) 🗙 | Holly A               | nderson                   |                |                             |               |                                     |                         |
| 🗉 Virginia 4Q ES     | (\$20000.00) 🗙  | 785 Spi<br>Brisban    | tz Blvd<br>e, CA 94005    |                |                             |               |                                     |                         |
| Recognized Vouch     | ers             |                       |                           |                |                             |               |                                     |                         |
| P US 1040-V          | (\$52820.00)    | Dear Ho               | lly:                      |                |                             |               |                                     |                         |
| P California 3522    | (\$800.00)      | Enclose               | d are your 2019           | income tax re  | eturns and 2020 estimated   | a 📗           |                                     |                         |
| 🛂 US 1040-ES         | (\$14070.00)    |                       | chers.                    |                |                             |               |                                     |                         |
| 5 US 1040-ES         | (\$14070.00)    | Specifi               | c filing instru           | ictions are as | follows.                    |               |                                     |                         |
| 5 US 1040-ES         | (\$14070.00)    | FEDERAL               | INCOME TAX RET            | 'URN :         |                             |               |                                     |                         |
| 5 US 1040-ES         | (\$14070.00)    | This re               | turn has qualif           | ied for electr | conic filing and the        |               |                                     |                         |
| 5 140 ES             | (\$912.00)      | the ret               | urn for complet           | eness and accu | racy, please sign and       |               |                                     |                         |
|                      |                 |                       |                           |                |                             |               | < Previous > Next                   | 🎽 Save & Close 🖌 Finish |

1. If any payments do not produce vouchers, add them in them here

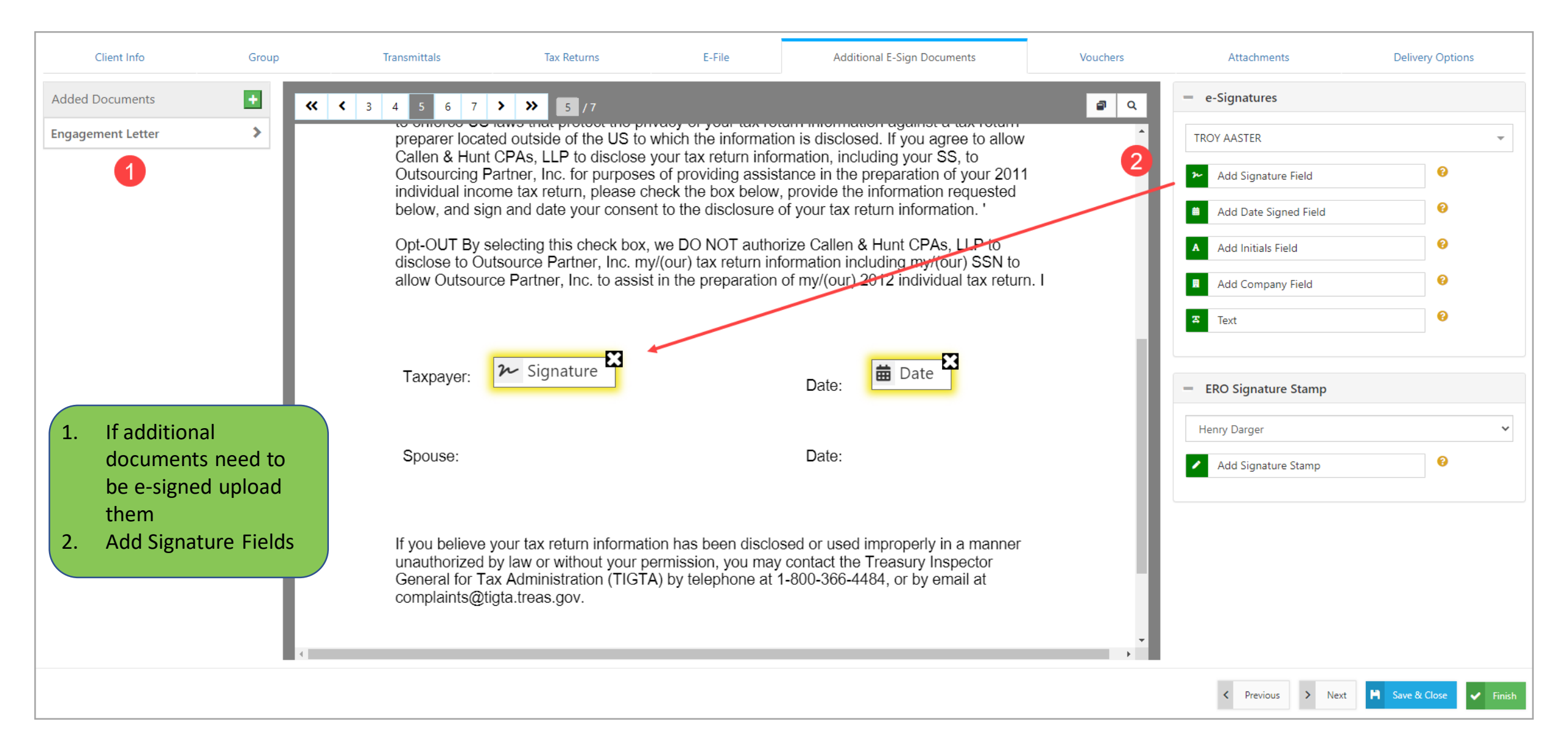

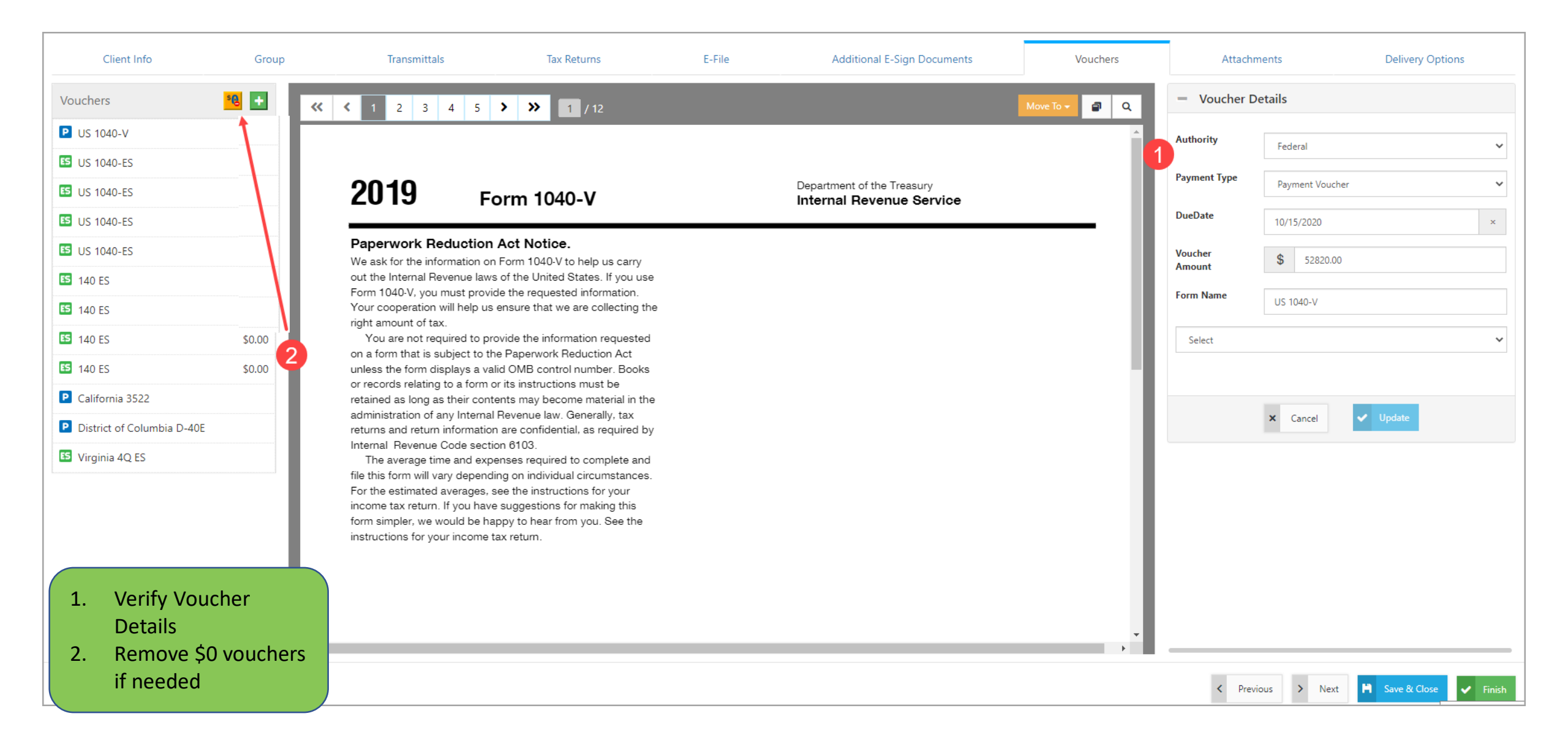

|    | Client Info Group                                                                 |     | Transmittals | Tax Returns                                                                                                    | E-File                                                                                   | Additional E-Sign Documents                                                                                | Vouchers     | Invoices | At                                                     | tachments                                                                                                    | Delivery Option | ons      |
|----|-----------------------------------------------------------------------------------|-----|--------------|----------------------------------------------------------------------------------------------------|------------------------------------------------------------------------------------------|----------------------------------------------------------------------------------------------------|--------------|----------|--------------------------------------------------------|----------------------------------------------------------------------------------------------------|-----------------|----------|
|    | Invoices                                                                          | « « | 1 2          | ≫ 1 /2                                                                                                    |                                                                                          |                                                                                                    | Move To •    |          | - Action                                               |                                                                                                    |                 |          |
|    | Billing [1]                                                                       |     |              |                                                                                                    |                                                                                          |                                                                                                    |              | î Î      | Invoice                                                | \$ 1740.00                                                                                                    |                 |          |
|    | Billing [2]                                                                       |     |              |                                                                                                    |                                                                                          |                                                                                                    |              | - U.     |                                                        | an invoice with this ratu                                                                                                    | -               |          |
|    |                                                                                   |     |              | HOLLY ANDERSON<br>785 SPITZ BLVD                                                                                         |                                                                                          | JANUAF                                                                                                    | RY 6, 2020   |          | Do not send     Signature     Henry Darge     Add Sign | An invoice with this returns the set of the set of the | e 2             | ~        |
| 1. | If an invoice is<br>included with the<br>return, enter the<br>amount              |     |              | BRISBANE, CA 94<br>PROFESSIONAL SER<br>INDIVIDUAL INCOM<br>FORM 1040, U.S. 3<br>SCHEDULE B, INTE<br>SCHEDULE C. PROF     | 005<br>/ICES RENDER<br>TAX RETURN<br>INDIVIDUAL II<br>REST AND ORD<br>IT OR LOSS FI      | ED IN THE PREPARATION C<br>S, INCLUDING:<br>NCOME TAX RETURN<br>INARY DIVIDENDS<br>ROM BUSINESS            | OF YOUR 2019 |          |                                                        |                                                                                                    |                 |          |
| 2. | If an invoice needs<br>to be uploaded from<br>another program,<br>select "Replace |     |              | SCHEDULE E, SUPP<br>SCHEDULE SE, SELI<br>FORM 1040-ES, ES'<br>FORM 1040-V, PAYI<br>FORM 114, REPORT<br>FORM 114A, AUTHOI | LEMENTAL INC<br>F-EMPLOYMENT<br>TIMATED TAX<br>MENT VOUCHER<br>OF FOREIGN<br>RIZATION TO | OME AND LOSS PAGE 2<br>TAX (SHORT)<br>FOR INDIVIDUALS<br>BANK & FINANCIAL ACCTS<br>ELECTRONICALLY FILE FBA | ARS          | Ţ        |                                                        |                                                                                                    |                 |          |
|    | Invoice" and upload                                                               |     |              |                                                                                                    |                                                                                          |                                                                                                    |              |          | < Prev                                                 | vious > Next                                                                                                    | H Save & Close  | ✓ Finish |

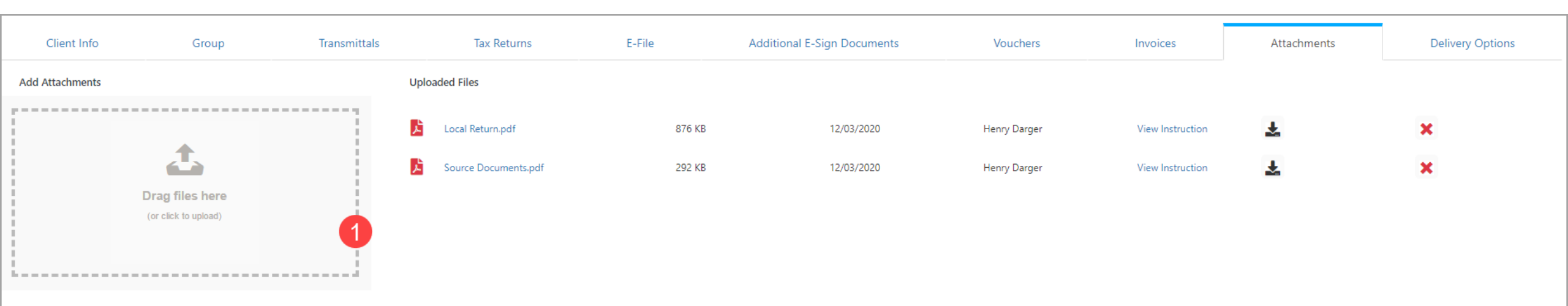

 Add additional documents to the return package as needed

| Client Info                    | Group             | Transmittals | Tax Returns                                                                                                    | E-File                                                                  | Additional E-Sign Documents | Vouchers | Invoices | Attachments       | Delivery Options        |
|--------------------------------|-------------------|--------------|----------------------------------------------------------------------------------------------------|-------------------------------------------------------------------------|-----------------------------|----------|----------|-------------------|-------------------------|
| Taxpayer Dashboard             |                   |              | Taxpayer Preview                                                                                                  |                                                                         |                             |          |          |                   |                         |
| Contact Person:                |                   |              | Dean Wareham                                                                                                    |                                                                         | × •                         |          |          |                   |                         |
| Message From Preparer:         |                   |              | Paper-Filed Returns                                                                                               |                                                                         | × 👻 🕂 New                   |          |          |                   |                         |
|                                |                   | 1            | IMPORTANT: Your Return has<br>to be paper-filed.<br>Those documents and instruct<br>located in the Download secti | documents that are re<br>tions for filing them ar<br>on as Attachments. | e v                         |          |          |                   |                         |
| Tax Return Watermarks          |                   |              |                                                                                                    |                                                                         |                             |          |          |                   |                         |
| Watermark Name                 |                   |              | None                                                                                                    |                                                                         | X 💌                         |          |          |                   |                         |
| 1. Verify messa                | ging is           |              |                                                                                                    |                                                                         |                             |          |          |                   |                         |
| correct and r<br>options throu | review<br>ugh tab |              | Taxpayer Spouse                                                                                                   |                                                                         | × •                         |          |          |                   |                         |
| 2. Click "Finish"              | ,                 |              | E-File Notifications                                                                                              |                                                                         | × •                         |          |          |                   |                         |
| Reminders                      |                   |              |                                                                                                    |                                                                         |                             |          |          |                   |                         |
|                                |                   |              |                                                                                                    |                                                                         | -                           |          |          |                   | 2                       |
|                                |                   |              |                                                                                                    |                                                                         |                             |          |          | < Previous > Next | 🗎 Save & Close 🖌 Finish |

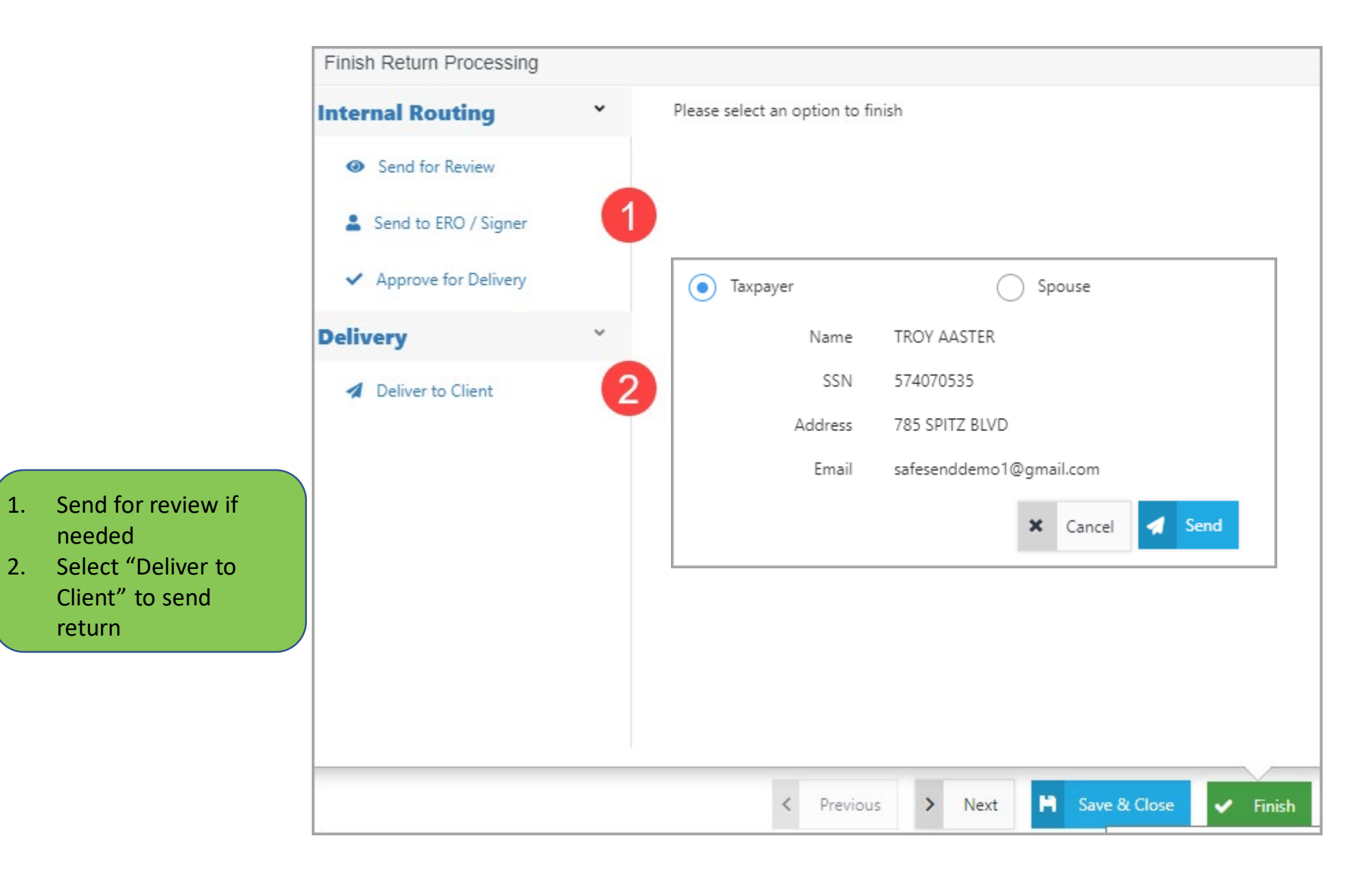

1.

## **Questions?**

Contact our Support team at <u>support@safesend.com</u> or 855-818-3552.

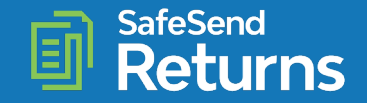

safesend.com